## **HOW TO ACCESS** FERPA

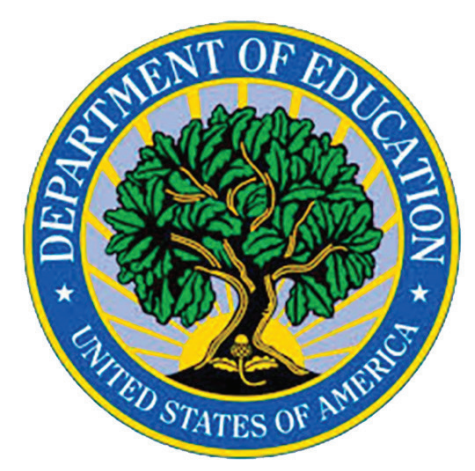

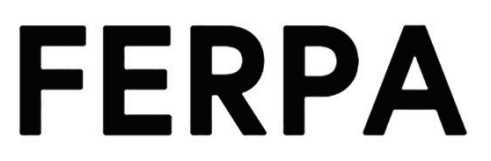

Family Educational Rights & Privacy Act

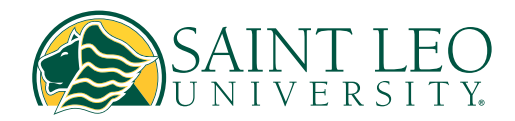

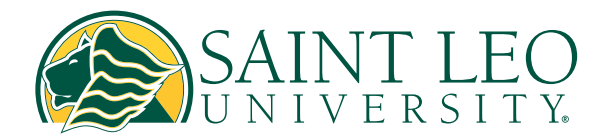

## How to access FERPA

**1.** Log in to <u>elion Self-Service</u>.

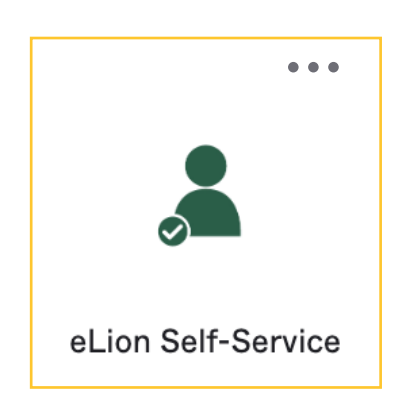

2. Navigate to the homepage:

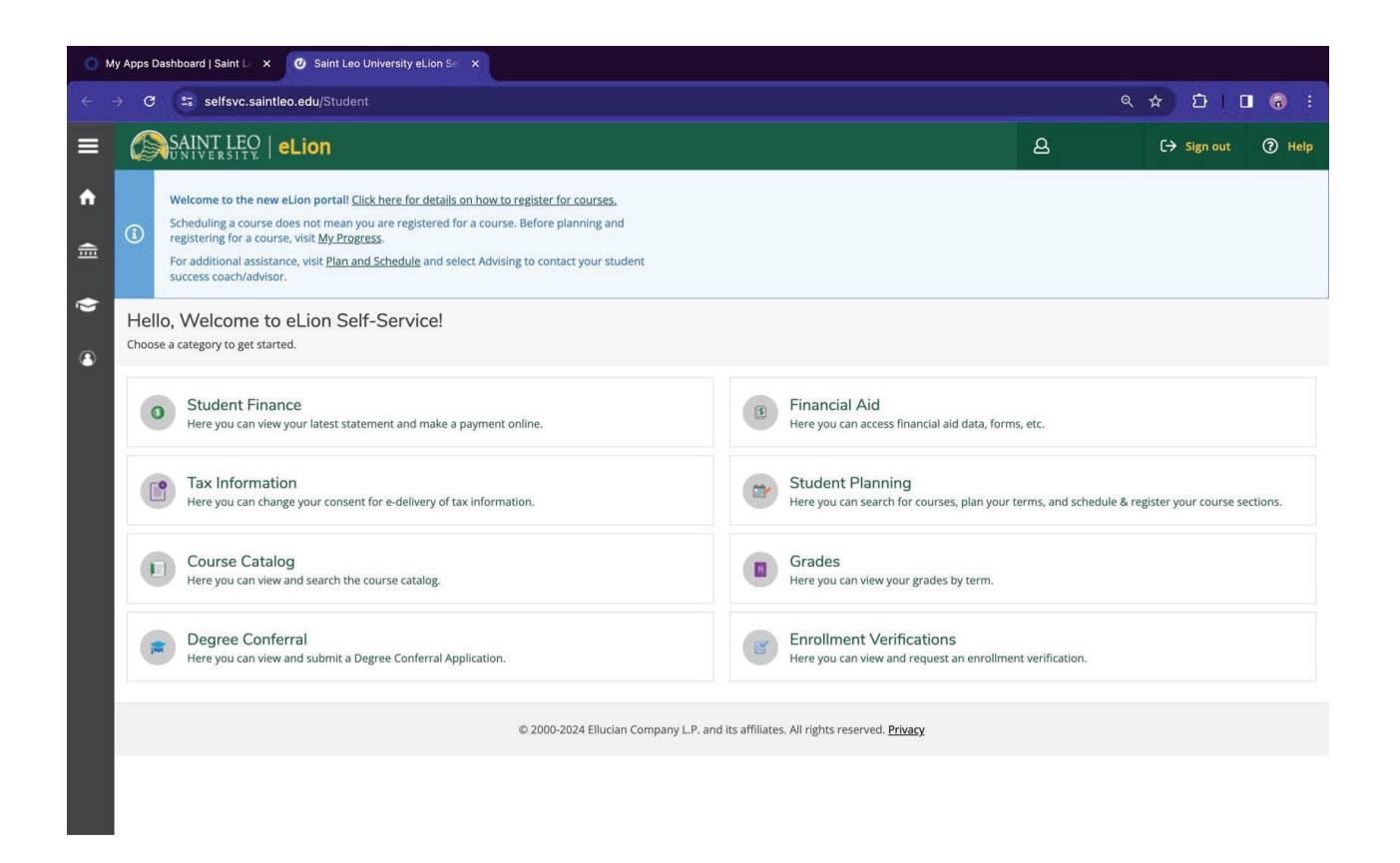

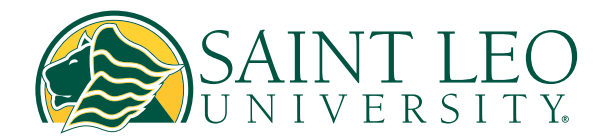

## How to access FERPA

3. In the left-hand menu, select "User Options," then click on "Student Release Agreement."

| My Apps Dashboard   Saint L × 🖉 Saint Leo University eLion Si × |                                                            |                                                                                                    |                                     |              |  |  |  |  |  |
|-----------------------------------------------------------------|------------------------------------------------------------|----------------------------------------------------------------------------------------------------|-------------------------------------|--------------|--|--|--|--|--|
| ÷                                                               | ← → C S selfsvc.saintleo.edu/Student                       |                                                                                                    |                                     |              |  |  |  |  |  |
| ≡                                                               |                                                            | 8                                                                                                    | 〔→ Sign out ⑦ Help                  |              |  |  |  |  |  |
| <b>↑</b>                                                        | Home                                                       | Welcome to the new eLion portall <u>Click here for details on how to register for courses.</u><br>Scheduling a course does not mean you are registered for a course. Before planning and registering for a course, visit <u>My Progress</u> . |                                     |              |  |  |  |  |  |
| ē                                                               | Academics V                                                | For additional assistance, visit <u>Plan and Schedule</u> and select Advising to contact your student success coach/advisor.                                                                                                    |                                     |              |  |  |  |  |  |
| ٩                                                               | User Options                                               | Hello, Welcome to eLion Self-Service!<br>Choose a category to get started.                                                                                                    |                                     |              |  |  |  |  |  |
|                                                                 | About You                                                  | • Student Finance<br>Here you can view your latest statement and make a payment online. Financial Aid<br>Here you can access fin                                                                                                    | inancial aid data, forms, etc.      |              |  |  |  |  |  |
| Emergency Information Person Proxy Student Records Release      |                                                            | Tax Information         Here you can change your consent for e-delivery of tax information.         Student Planning         Lere you can search for courses, plan your terms, and schedule course sections.                                  |                                     |              |  |  |  |  |  |
|                                                                 |                                                            | Course Catalog<br>Here you can view and search the course catalog.<br>Grades<br>Here you can view your                                                                                                    | ur grades by term.                  |              |  |  |  |  |  |
|                                                                 | Required Agreements                                        | Degree Conferral<br>Here you can view and submit a Degree Conferral Application.                                                                                                    | cations<br>request an enrollment ve | erification. |  |  |  |  |  |
|                                                                 | FERPA Agreement                                            | © 2000-2024 Ellucian Company L.P. and its affiliates. All rights reserved. Privacy                                                                                                    |                                     |              |  |  |  |  |  |
|                                                                 |                                                            |                                                                                                    |                                     |              |  |  |  |  |  |
| https://s                                                       | https://selfsvc.saintleo.edu/Student/StudentRecordsRelease |                                                                                                    |                                     |              |  |  |  |  |  |

4. To add a FERPA release for an individual, click the blue button "Add Person/ Relationship."

| Student Records Release Information |                                                                                                    |                     |              |    |      |            |   |           |  |
|-------------------------------------|----------------------------------------------------------------------------------------------------|---------------------|--------------|----|------|------------|---|-----------|--|
| (i)                                 | Saint Leo University provides for the confidentiality of student records in accordance with the<br>Family Educational Rights and Privacy Act (FERPA), as amended. Accordingly, in order for us to be<br>able to discuss your education record with your parents, spouse, or other persons who you<br>designate, you must provide your authorization. "Education record" includes those records. Files,<br>documents and other material that contains information metery related to the student and is<br>maintained by the university or a person acting for the university. This includes admission,<br>enrollment, financial aid, academic, and disciplinary records. An education record includes<br>information recorded in any medium but does not include personal notes, records only available<br>to law enforcement personnel, employment records, or medical records.<br>Please be sure that the individuals you authorize know their PIN number as they will be required to<br>provide it when requesting information. |                     |              |    |      |            |   |           |  |
| Deny                                | Deny access to All                                                                                                    |                     |              |    |      |            |   |           |  |
| Active Relationship                 |                                                                                                    |                     |              |    |      |            |   |           |  |
| Name                                |                                                                                                    | Information Access  | Relationship | \$ | PIN  | Start Date | Ŷ | End Date  |  |
| Janet                               | VanGuilder                                                                                                    | Education Record () | Spouse       |    | 1233 | 6/19/2024  |   | 6/19/2024 |  |
| A                                   | Add Person/Relationship                                                                                                    |                     |              |    |      |            |   |           |  |

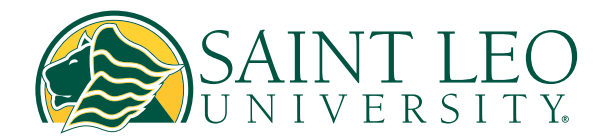

**5.** Click **"Allow Complete Access"** or **"Allow Select Access"** and check the box **"Education Record."** Agree to the Disclosure Agreement by checking the box. Click the Submit button.

How to access

FERPA

| First Name *                                  | Last Name *              | Relationship *  | PIN *               | Start Date | End Date   |
|-----------------------------------------------|--------------------------|-----------------|---------------------|------------|------------|
|                                               |                          | Please Select 🗸 | Enter a 4 digit PIN | M/d/yyyy   | M/d/yyyy 📋 |
|                                               |                          |                 |                     |            |            |
| Access *                                      |                          |                 |                     |            |            |
| Allow Complete Access                         |                          |                 |                     |            |            |
| O Allow Select Access                         |                          |                 |                     |            |            |
| Education Record ()                           |                          |                 |                     |            |            |
| Disclosure Agreement                          |                          |                 |                     |            |            |
| I authorize the institution to disclose my in | nformation to this party |                 |                     |            |            |
| Cancel Submit                                 |                          |                 |                     |            |            |

6. If you'd like to deny access, check "Deny access to All."

| Denv  | access | to | All |
|-------|--------|----|-----|
| Duriy | access |    | 711 |

**7.** Make any desired edits under "Active Relationship" by clicking edit, and choosing options such as:

- Edit (pencil)
- Remove record (minus sign)
- Edit PIN

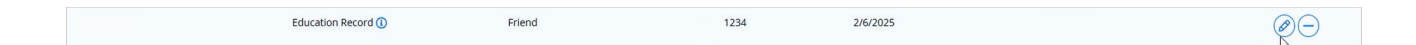

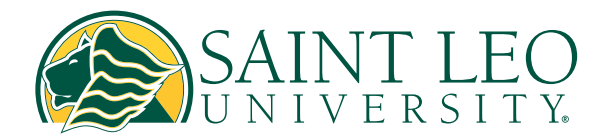

## How to access FERPA

Once your changes are finalized, you will receive a confirmation message that says, "Student Records Release Information has been updated successfully." This confirms that your updates have been saved in the system.

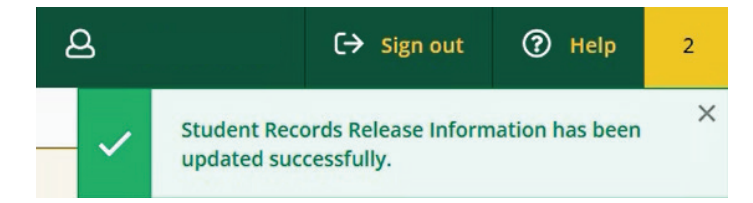

University Staff/Personnel will be unable to discuss your education record with any party for whom you have not specifically authorized through the above Records Release process; this includes admission, enrollment, financial aid, academic and disciplinary records.